# **USB20HUB IP Core Setup**

# **Installation Guide**

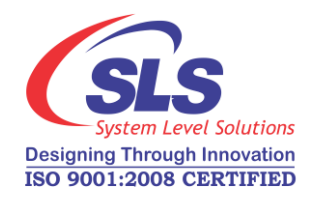

System Level Solutions, Inc. (USA) 14100 Murphy Avenue San Martin, CA 95046 (408) 852 - 0067

IP Core Version:1.0Document Version:1.0Document Date:May 2015

http://www.slscorp.com

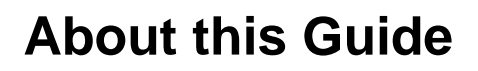

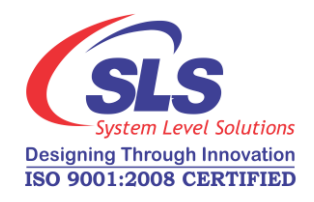

# Introduction

This installation guide familiarizes you with the contents of the USB20HUB IP Core setup.

Table below shows the revision history of the installation guide.

| Version | Date     | Description   |
|---------|----------|---------------|
| 1.0     | May 2015 | First release |

# How to Contact SLS

For the most up-to-date information about SLS products, go to the SLS worldwide website at http://www.slscorp.com. For additional information about SLS products, consult the source shown below.

| Information Type                                                                                                   | E-mail              |
|----------------------------------------------------------------------------------------------------|---------------------|
| Product literature services, SLS<br>literature services, Non-technical<br>customer services, Technical<br>support. | support@slscorp.com |

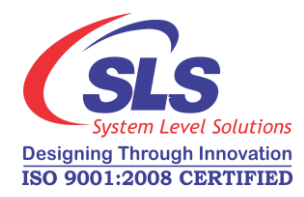

# Contents

| About this Guide                                          | ii |
|-----------------------------------------------------------|----|
| Introduction                                              | ii |
| How to Contact SLS                                        | ii |
| Software Installation                                     |    |
| Installing USB20HUB IP Core                               | 1  |
| Step1: Preparing to Install                               | 1  |
| Step2: Welcome to the SLS USB20HUB IP Installation Wizard | 2  |
| Step3: License Agreement                                  |    |
| Step4: Choosing Destination Location                      |    |
| Step5: Select Start Menu Folder                           | 4  |
| Step6: Ready to Install                                   | 5  |
| Step7: Start Copying the Program Files                    | 5  |
| Step8: Finish Installation                                | 6  |
| Step9: SLS USB20HUB ReadMe                                | 6  |
| -                                                         |    |

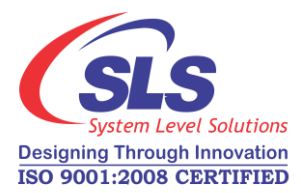

# **Software Installation**

This Installation Steps guides the user through the installation process of SLS USB20HUB IP Core.

We assume that following software are installed on your pc.

- Windows XP, 7, 8
- Quartus II 13.0 SPI, Nios II EDS 13.0 SPI

The USB20HUB IP Core is provided as a setup for using it in various designs. Following steps shows the installation procedure for the IP Core setup file on your system.

# Step1: Preparing to Install

Double click on the **usb20hub-v**<*IP Core Setup version* #>.exe file. It displays the message as shown in Figure- 1.

- Choose 'Yes' to continue the installation. See Figure- 2.
- Choose '**No**' to exit setup.

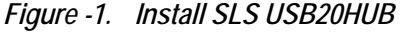

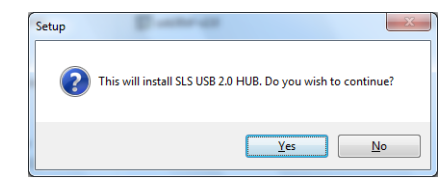

It will give user a respective message in order to continue with setup.

- Choose '**Yes**' to continue the installation. See Figure- 3.
- Choose 'No' to exit setup.

# Installing USB20HUB IP Core

13

1

# Figure -2. Warning Dialog Box Setup

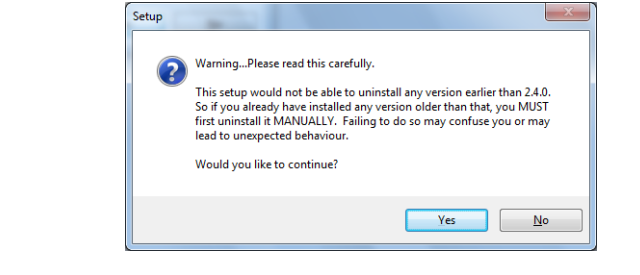

# Step2: Welcome to the SLS USB20HUB IP Installation Wizard

On continuing the installation, 'Welcome to the SLS USB 2.0 HUB **Installshield Wizard**' appears as shown in Figure-3. There are two options available, 'Next' and 'Cancel'. Choose the correct option as per the requirement.

- 1. Choose 'Next' to continue the installation.
- 2. Choose 'Cancel' to end the setup for installation. Selecting this option pops up a message window having options, 'Yes' and 'No'.
  - To continue the installation choose 'No'.
  - To exit setup choose 'Yes'.

#### Figure -3. Welcome SLS USB 2.0 HUB Setup Wizard

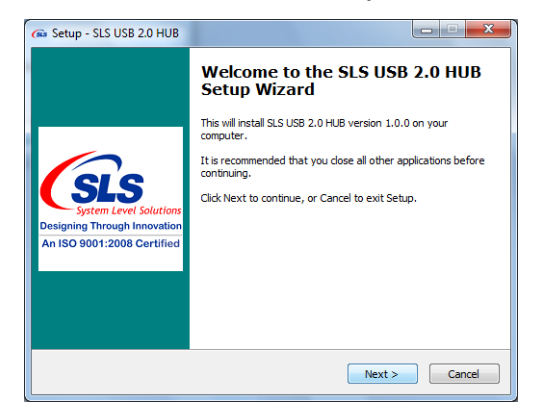

### Step3: License Agreement

The setup shows a "**License Agreement**" window. Accept the agreement in order to continue with setup. Select "**I accept the terms of license agreement**" option after reading the License terms as shown in Figure- 4.

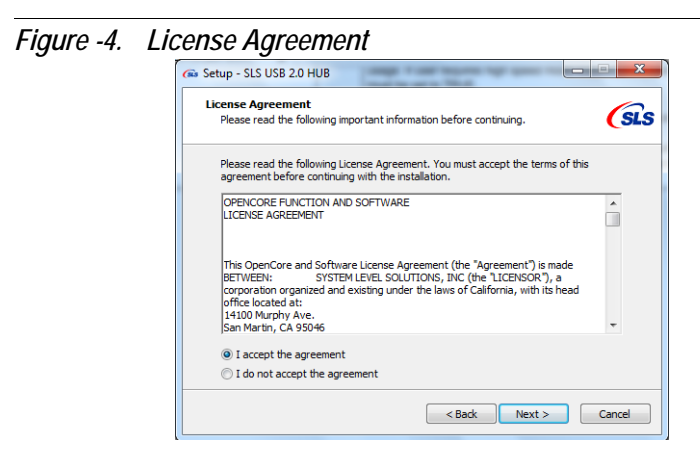

# Step4: Choosing Destination Location

The "**Choose Destination Location**" window appears asking to select the USB20HUB IP Core installation path as shown in Figure- 5. For installing to a different folder, click "**Browse**" button. Choose '**Next**' to continue the setup.

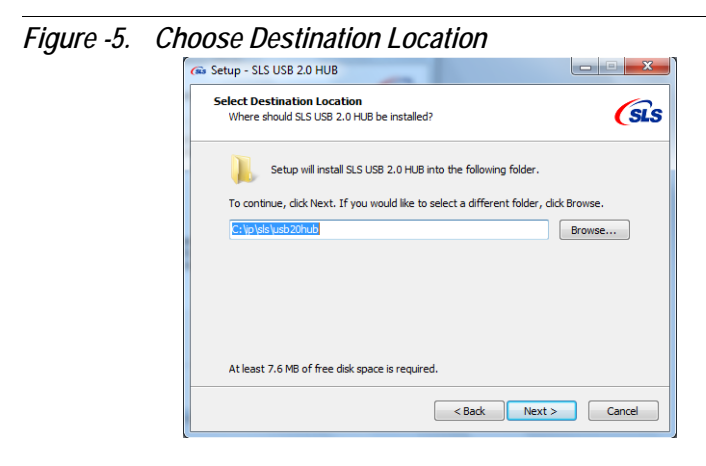

### Step5: Select Start Menu Folder

The "Select Start Menu Folder" window appears to select the path for programs shortcuts in Start Menu folder. Click "Browse" to change the path else click "Next" to continue the installation. See Figure- 6.

- Choose 'Back' to go to previous window.
- Choose 'Next' display current settings. See Figure- 7.
- Choose 'Cancel' to exit setup.

Figure -6. Select Start Menu Folder

| Select Start Menu Folder<br>Where should Setup place the program | n's shortcuts?                                   |
|------------------------------------------------------------------|--------------------------------------------------|
| Setup will create the program                                    | 's shortcuts in the following Start Menu folder. |
| To continue, click Next. If you would lik                        | ke to select a different folder, click Browse.   |
| System Level Solutions \IP Cores \USB2                           | 20HUB v1.0.0 Browse                              |
|                                                                  |                                                  |
|                                                                  |                                                  |
|                                                                  |                                                  |
| _                                                                |                                                  |
|                                                                  |                                                  |

# Step6: Ready to Install

The "**Ready to Install**" window displays the summary of the path selected for IP Core installation and program menu shortcuts. Choose "**Install**" to continue the installation. See Figure- 7.

#### Figure -7. Ready to Install

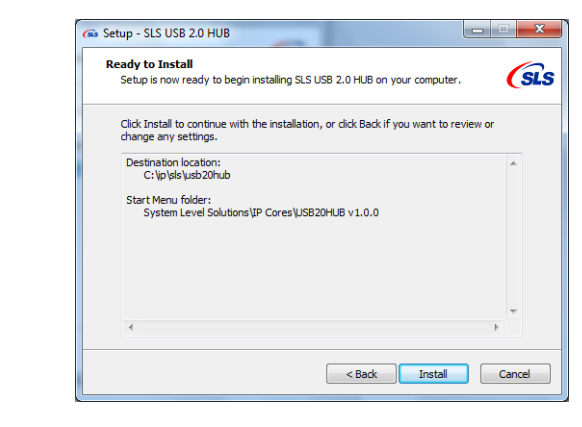

### Step7: Start Copying the Program Files

The "**Installing**" window shows the progress of the copying files in the destination folder. See Figure- 8.

Figure -8. Setup Status

| Installing                                                         | 1 |
|--------------------------------------------------------------------|---|
| Please wait while Setup installs SLS USB 2.0 HUB on your computer. | C |
| Extracting files                                                   |   |
| C: \p\sls\usb20hub\hardware\simulation.zip                         |   |
|                                                                    |   |
|                                                                    |   |
|                                                                    |   |
|                                                                    |   |
|                                                                    |   |
|                                                                    |   |
|                                                                    |   |
|                                                                    |   |
|                                                                    |   |
|                                                                    |   |

### Step8: Finish Installation

As the installation completes, message dialog box will appear as shown in Figure- 9. Choose '**OK**' to finish installation window as shown in Figure- 10.

Figure -9. About to Finish Installation

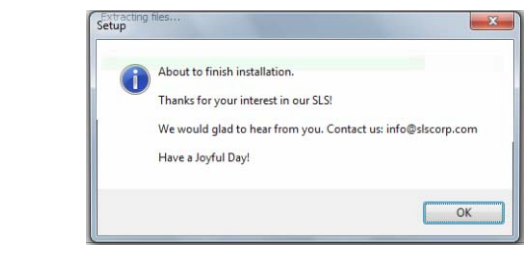

Check "View readme.htm" option and click on 'Finish' to exit the setup.

Figure -10. Installshield Wizard Complete

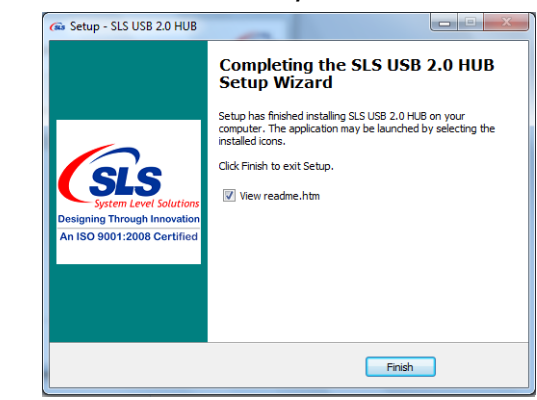

### Step9: SLS USB20HUB ReadMe

After successful installation of the SLS USB20HUB IP Core, it opens the ReadMe file. See Figure- 11.

#### Figure 11. SLS USB20HUB IP Core After Installation

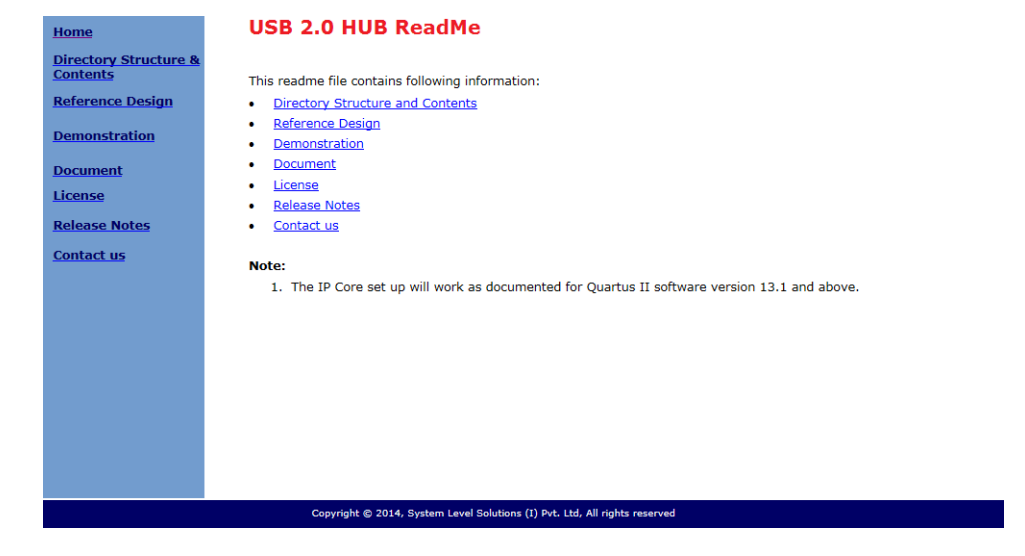

B

To verify the proper installation of USB20HUB IP core, make sure that the installed IP Core directory structure is same as the directory structure specified in the ReadMe file.

Table 1 lists USB20HUB IP Core installation directory content and their description. The default Windows installation directory is **c:\sls**.

| Table 1. Installed Directory Contents |                                                                                                    |  |  |  |
|---------------------------------------|----------------------------------------------------------------------------------------------------|--|--|--|
| Directory Name                        | Description of Contents                                                                                                    |  |  |  |
| documents                             | Contains USB20HUB User Guide and readme help files.                                                                                 |  |  |  |
| hardware                              | Contains encrypted USB20HUB IP Core design files, demonstrations files using the core, ready to use reference designs for the core. |  |  |  |
| component                             | Contains sub folder which contains encrypted USB2.0 HUB IP Core design files.                                                       |  |  |  |
| demo                                  | Contains demonstrations which includes usb_hub_2_ports.                                                                             |  |  |  |
| ref_design                            | Contains ready to use reference designs for USB20HUB IP core. Qsys reference design for SLS CoreCommander Board (3C25 rev2a).       |  |  |  |

Г

7

| Table 1. Installed Directory Contents |                                                                                                    |  |  |  |
|---------------------------------------|----------------------------------------------------------------------------------------------------|--|--|--|
| Directory Name                        | Description of Contents                                                                                              |  |  |  |
| simulation zin                        | This compressed folder contains simulation environment. You need to unzip this.                                      |  |  |  |
| Sinulation.2.p                        | Contains files for simulation which includes simulation libraries, simulation settings, tcl_source and test benches. |  |  |  |
| startup.bat                           | Batch file to run the simulation.                                                                                    |  |  |  |
| readme.txt                            | Contains steps for simulation.                                                                                       |  |  |  |